## Fab's AutoBackup 3 : La sauvegarde windows en quelques clics

| <ul> <li>Sauvegarder des données</li> <li>Restaurer des données</li> </ul> |      |    |  |
|----------------------------------------------------------------------------|------|----|--|
| Sélection du disque dur source :                                           |      |    |  |
| C:\                                                                        | -    |    |  |
| Ou sélection du répertoire Window                                          | /S : | V  |  |
| C:\Windows                                                                 |      |    |  |
| Sélection des utilisateurs (jusqu'à 2                                      | 0):  |    |  |
|                                                                            |      |    |  |
|                                                                            | =    |    |  |
|                                                                            |      | •  |  |
| Emplacement de sauvegarde                                                  | ::   |    |  |
|                                                                            |      | l. |  |

J'ai découvert il y peu un utilitaire génial : Fab's AutoBackup 3

**Fab's Autobackup** est un utilitaire de sauvegarde pour Windows (Windows 2000 à Windows 7). C'est une application portable et ne nécessite donc aucune installation (vous pouvez par exemple l'ajouter à votre LiberKey). C'est rare que je présente des applications payantes, mais celle ci ne coute que **4,90**€. Et si jamais c'est encore trop cher il existe **Fab's AutoBackup 2** qui est une version bien moins complète, mais gratuite.

Fonctions incluses :

Sauvegarde et restauration des éléments suivants :

🎍 Dossier des documents partagés

Dossier Mes Documents (sans les dossiers Mes Images, Ma Musique et Mes Vidéos qui sont sauvegardés à part)

- 통 Dossier Mes Images
- 🕑 Dossier ma Musique
- Dossier Mes Vidéos
- 💻 Bureau Windows du profil utilisateur
- Sond d'écran du bureau Windows
- 🛃 Barre d'outils de lancement rapide
- 👺 Favoris de Windows Internet Explorer

- Profil Google Chrome
- Profil Chromium
- Profil Apple Safari
- Opera (navigateur Web et client de messagerie).
- 🔷 Page de démarrage principale de Windows Internet Explorer

Messages et paramètres (comptes de messagerie, règles de courrier...) de Outlook Express

- 🐸 Messages et paramètres de IncrediMail
- 🛋 Messages et paramètres de Windows Mail (ou Windows Live Mail)
- 🔤 Carnet d'adresses de Windows, utilisé par Outlook Express ou Windows Mail

Fichier(s) PST/OST de Microsoft Office Outlook, contenant vos messages, contacts, calendrier...

Profils Windows Messaging (pour experts... contient les comptes de messagerie Outlook, l'emplacement des fichiers de données PST/OST...)

- 🛸 Fichiers des signatures Outlook
- E Fichier outlook.nk2 (contient l'historique des adresses tapées dans le champ A)
- Fichiers d'activation de Microsoft Office XP, 2003 et 2007
- 📧 Calendrier de Windows Vista

Configuration de Mozilla Firefox : signets, extensions (testé avec AdBlock Plus et le plugin LogMeIn), etc...

Messages et paramètres de Mozilla Thunderbird

Raramètres de modem (fichier rasphone.pbk), à l'exception des logins et mots de passe de connexion

<sup>48</sup> Windows Live Messenger (note : L'identifiant Windows Live n'est pas restauré, seules les données le sont)

🗟 Paramètres et réglages de Skype

Rolices de caractères de votre système (utile si vous avez installé des polices non fournies avec Windows ou vos logiciels)

- Dossier "Téléchargements" de Windows Vista/7
- 📑 Gadgets de la barre latérale de Windows (installés par l'utilisateur)
- Fichiers supplémentaires choisis par l'utilisateur
- Dossiers supplémentaires choisis par l'utilisateur

?

Une fois l'application acheté voici ce que vous trouverez dans l'archive :

| 눡 autobackup3                          |                               |          |                        | 2                |
|----------------------------------------|-------------------------------|----------|------------------------|------------------|
| Eichier Edition Affichage Fayoris (    | Qutils 2                      |          |                        | <b></b>          |
| 🔇 Précédente 🔹 🕥 - 🎓 💕                 | 💣 🔎 Rechercher 🜔 Dossiers     | •        |                        |                  |
| Adresse 🗀 C:\Data\Téléchargements\auto | backup3                       |          |                        | 💌 🔁 ок           |
|                                        | Nom 🔺                         | Taile    | Туре                   | Date de modific  |
| Gestion des fichiers 🏾 🛸               | Canguage                      |          | File Folder            | 19/09/2010 23:46 |
| Créer un nouveau dossier               | ar AutoBackup3.exe            | 1 172 Ko | Application            | 07/10/2010 22:34 |
|                                        | Autobackup3-Manual-EN.pdf     | 227 Ko   | Adobe Acrobat Document | 08/02/2010 15:06 |
| Web                                    | 📃 🔁 Autobackup3-Manual-FR.pdf | 297 Ko   | Adobe Acrobat Document | 08/02/2010 15:07 |
| 2 Partager ce dossier                  | Command Line Builder.exe      | 619 Ko   | Application            | 01/09/2010 17:11 |
| -                                      | E LicenceFR.txt               | 4 Ko     | Document texte         | 28/09/2009 12:05 |
|                                        | E LicenseEN.txt               | 4 Ko     | Document texte         | 28/09/2009 12:45 |
| Autres emplacements 🔗 🗧                | Translation tool.exe          | 601 Ko   | Application            | 04/10/2010 23:14 |
| objet(s)                               |                               |          | 2,85 Mo 🛛 😼 Poste d    | le travail       |

- Un dossier langage avec déjà beaucoup de traductions pour ce programme (Allemand, Français, Anglais, Italien, Espagnol, Russe...)
- Un manuel d'utilisation en Français et Anglais
- Un outil de traduction si votre langue n'existe pas (pour créer vous même un fichier langue).
- Un outil de création de ligne de commande (idéal pour les utilisations en entreprise et lancer des sauvegardes via des GPO par exemple).
- Et bien sur le programme !

## Voici un petit test de Fab's AutoBackup 3 :

Lorsque l'on lance *AutoBackup3.exe* on arrive sur une fenêtre qui nous propose la sauvegarde ou la restauration.

| 😽 Fab's AutoBackup 3                                                                                          | _ 🗆 🔀           |
|----------------------------------------------------------------------------------------------------|-----------------|
| Fab's AutoBac                                                                                                 | нир 2           |
| Bienvenue sur Fab's AutoBackup<br>Que voulez-vous faire ?<br>Sauvegarder des données<br>Restaurer des données |                 |
| Emplacement de sauvegarde :                                                                                   |                 |
| C:\Backup                                                                                                    |                 |
| Sauvegarder dans le sous-dossier : "2010-10-12-mguillerm"<br>Langue :                                         |                 |
| French                                                                                                    | Suivant Quitter |

Ici nous sélectionnerons "**Sauvegarder des données**" puis après avoir sélectionner le répertoire de destination de la sauvegarde cliquez sur "**Suivant**"

| 🗟 Fab's AutoBackup 3 📃 🗖 🔀                                                                      |
|-------------------------------------------------------------------------------------------------|
| Fab's AutoBackup                                                                                |
| Dossiers personnels Navigateurs WEB Messagerie 1/2 Messagerie 2/2 Divers 1/2 Divers 2/2 Fic     |
| 💻 🗹 Bureau 🔄 🗹 Papier peint du bureau                                                           |
| C:\Documents and Settings\mguillerm\Desktop                                                     |
| Raccourcis de la barre des tâches                                                               |
| C:\Documents and Settings\mguillerm\Application Data\Microsoft\Internet Explorer\Quick Launch 🔄 |
| Mes Documents                                                                                   |
| C:\Data                                                                                         |
| Mes Images                                                                                      |
| C:\Data\My Pictures                                                                             |
| 🕑 🗹 Ma Musique                                                                                  |
| C:\Data\My Music                                                                                |
| Mes Vidéos                                                                                      |
| C:\Data\My Videos                                                                               |
|                                                                                                 |
|                                                                                                 |
| Sélectionner tout/rien Précédent Suivant Quitter                                                |
|                                                                                                 |

Dans le premier onglet vous pourrez sélectionner la sauvegarde de tous vos dossiers personnels, c'est à dire les données tels que le contenu du dossier *"Mes documents"*, *"Mes images", etc...* et du contenu de votre bureau ainsi que la sauvegarde du papier peint.

| Fab's AutoBackup 3                                                                                                    |                   |
|----------------------------------------------------------------------------------------------------|-------------------|
| Fab's AutoBacku                                                                                                    | Jp (              |
| Dossiers personnels Navigateurs WEB Messagerie 1/2 Messagerie 2/2 Divers 1/2 Div                                                                                                    | /ers 2/2 Fic 🔹 🕨  |
| 👔 🗹 Favoris d'Internet Explorer 🔹 👘 🗹 Page de démarrage principale                                                                                                    |                   |
| C:\Documents and Settings\mguillerm\Favorites                                                                                                    |                   |
| 🥺 🗌 Profil Google Chrome                                                                                                    |                   |
| 😵 Non trouvé                                                                                                    |                   |
| 🥙 🗌 Profil Chromium                                                                                                    |                   |
| 😵 Non trouvé                                                                                                    |                   |
| O Profil Opera                                                                                                    |                   |
| 😣 Non trouvé                                                                                                    |                   |
| 🥘 🗌 Profil Apple Safari                                                                                                    |                   |
| 😣 Non trouvé                                                                                                    |                   |
| 🥮 Profil Mozilla Firefox                                                                                                    |                   |
| Image: Second Section Section Section Section Section Section Second Section Second Second | ofiles\Ogp3t1p8.c |
| < ]                                                                                                    | >                 |
| Sélectionner tout/rien Précédent Suivant                                                                                                    | Quitter           |

Dans le deuxième onglet vous pourrez sauvegarder vos profils de navigateurs. Et ce qui est intéressant, c'est que **Fab's AutoBackup** supporte beaucoup de navigateur (Internet Explorer, Mozilla FireFox, Chrome, Opera, Safari)

| 🗟 Fab's AutoBackup 3 📃 🗖 🔀                                                                            |
|----------------------------------------------------------------------------------------------------|
| Fab's AutoBackup 🛿                                                                                    |
| Dossiers personnels Navigateurs WEB Messagerie 1/2 Messagerie 2/2 Divers 1/2 Divers 2/2 Fic           |
| i Identités Outlook Express                                                                           |
| 8                                                                                                    |
|                                                                                                    |
|                                                                                                    |
| 🕟 Fichiers de données Outlook (PST/OST) 🛛 🔕 🗹 Profils MAPI (comptes mail, etc pour experts)           |
| 🧭 🗹 C:\Documents and Settings\mguillerm\Local Settings\Application Data\Microsoft\Outlook\outlook.ost |
|                                                                                                    |
|                                                                                                    |
|                                                                                                    |
| Rechercher les fichiers pst/ost sur : Disques locaux 💌 🛛 Ajouter un fichier manuellement              |
| 🖗 🗹 Fichiers des signatures Outlook                                                                   |
| C:\Documents and Settings\mguillerm\Application Data\Microsoft\Signatures                             |
| 📰 🗹 Outlook.nk2 (historique de saisie des adresses)                                                   |
| 📀 C:\Documents and Settings\mguillerm\Application Data\Microsoft\Outlook\Default Outlook Profile.N 📴  |
| Sélectionner tout/rien Précédent Suivant Quitter                                                      |
|                                                                                                    |

Ici nous pourrons sauvegarder notre messagerie et ce qu'elle contient (archives, signatures, historique des adresses...)

IMPORTANT : les fichiers Outlook PST (dossiers d'archivages) ne sont pas détectés automatiquement par le logiciel s'ils ne sont pas stockés à leur emplacement par défaut. Il vous faudra alors utiliser la fonction de recherche intégrée pour les trouver. Pour éviter de perdre du temps et des données, n'oubliez pas de demander à vos clients s'ils les ont déplacé. Ceux qui l'ont fait le sauront.

|         | s AutoBackup 3 📃 🗖                                                                     |
|---------|----------------------------------------------------------------------------------------|
|         | Fab's AutoBackup                                                                       |
| ossi    | ers personnels Navigateurs WEB Messagerie 1/2 Messagerie 2/2 Divers 1/2 Divers 2/2 Fic |
| 1       | Windows Live Mail                                                                      |
| 8       | Non trouvé                                                                             |
| )=      | Contacts Windows                                                                       |
| 3       | Non trouvé                                                                             |
| 3       | Profil Mozilla Thunderbird                                                             |
| 3       |                                                                                        |
|         |                                                                                        |
|         |                                                                                        |
| 0       | Opera Mail                                                                             |
| 8       | Non trouvé                                                                             |
| _       |                                                                                        |
| _       | T de Luc é - Te con dissent                                                            |
| 3       | Identités IncrediMail                                                                  |
| 3       | Identités IncrediMail                                                                  |
| 8       | Identités IncrediMail                                                                  |
| 8       | Identités IncrediMail                                                                  |
| 3       | Identités IncrediMail                                                                  |
| 8       | Identités IncrediMail                                                                  |
| 3<br>Sé | Identités IncrediMail                                                                  |

Et cela fonctionne pour Outlook, Windows Live Mail, Thunderbird, Opera Mail et IncrediMail.

|              | Polices de caractères                                                    |
|--------------|--------------------------------------------------------------------------|
| ) (C·        |                                                                          |
|              | \WINDOWS\Fonts                                                           |
| 9 🗹          | Fichiers d'activation MS Office                                          |
| 3 C:         | \Documents and Settings\All Users\Application Data\Microsoft\OFFICE\DATA |
| × _          | Calendrier Windows                                                       |
| 3 No         | on trouvé 🔄                                                              |
| <b>d</b> , 🗌 | Paramètres de modems (rasphone.pbk)                                      |
| 🕴 No         | on trouvé 😂                                                              |

Vous pourrez également sauvegarder les documents partagés, les polices de caractères (truck dont je ne pense jamais !) les fichiers d'activations Windows (bien utile au passage) le calendar Windows et les paramètre modems (beaucoup moins utilisé ceux là)

| Fab'  | 's AutoBackup 3 📃 🗖                                                                     |
|-------|-----------------------------------------------------------------------------------------|
|       | Fab's AutoBackup                                                                        |
| Dossi | iers personnels Navigateurs WEB Messagerie 1/2 Messagerie 2/2 Divers 1/2 Divers 2/2 Fic |
| 88    | Windows Live Messenger                                                                  |
| 8     | Non trouvé                                                                              |
| 3     | Skype                                                                                   |
| 8     | Non trouvé                                                                              |
|       | Gadgets Windows                                                                         |
| 8     | Non trouvé                                                                              |
| D     | Téléchargements                                                                         |
| 8     | Non trouvé                                                                              |
|       |                                                                                         |
|       |                                                                                         |
|       |                                                                                         |
|       |                                                                                         |
|       |                                                                                         |
|       |                                                                                         |
| _     |                                                                                         |
| Sé    | électionner tout/rien Précédent Suivant Quitter                                         |
|       |                                                                                         |

Suivi de la sauvegarde Windows Live Messenger, Skype, des Widgets Windows et du dossier de téléchargement.

| 🐱 Fab's AutoBackup 3 📃                                                                        |       |
|-----------------------------------------------------------------------------------------------|-------|
| Fab's AutoBackup                                                                              | ?     |
| Messagerie 1/2 Messagerie 2/2 Divers 1/2 Divers 2/2 Fichiers supplémentaires Dossiers supplém | e 🔸 > |
| Fichiers supplémentaires                                                                      |       |
|                                                                                               |       |
|                                                                                               |       |
|                                                                                               |       |
|                                                                                               |       |
|                                                                                               |       |
|                                                                                               |       |
|                                                                                               |       |
|                                                                                               |       |
|                                                                                               |       |
| Enlever la célection Diouter des fichie                                                       | 246   |
|                                                                                               | 515   |
| Précédent Suivant Quitte                                                                      | r     |

**Fab's Autobackup** automatise la sauvegarde de bon nombre d'applications, mais vous pouvez également ajouter les fichiers de votre choix à ajouter à la sauvegarde.

| 🐱 Fab's AutoBackup 3 📃                                                                                                    |    |
|----------------------------------------------------------------------------------------------------|----|
| Fab's AutoBackup                                                                                                    | ?  |
| Divers 1/2 Divers 2/2 Fichiers supplémentaires Dossiers supplémentaires Lancer                                                                                                    | <> |
| Dossiers supplémentaires                                                                                                    |    |
| Poste de travail Disque local (C:) Backup Config.Msi Config.Msi Access Excel Images Inages Ma musique Mes images Mes vidéos My Virtual Machines Outlook Précédent Suivant Quitter |    |
|                                                                                                    |    |

Ou des dossiers de votre choix.

| Divers 1/2       Divers 2/2       Fichiers supplémentaires       Lancer       Image: State State Stat |
|----------------------------------------------------------------------------------------------------|
| Divers 1/2       Divers 2/2       Fichiers supplémentaires       Dossiers supplémentaires       Lancer         Eléments sélectionnés         Recourcis de la barre des tâches : C:\Documents and Settings\mguillerm\Desktop         Raccourcis de la barre des tâches : C:\Documents and Settings\mguillerm\Application Data\Microsoft         Mes Documents : C:\Data         Mes Images : C:\Data\My Pictures         Ma Musique : C:\Data\My Videos         Favoris d'Internet Explorer : C:\Documents and Settings\mguillerm\Favorites         Page de démarrage principale         Profil Mozilla Firefox : "default" (C:\Documents and Settings\mguillerm\Application Data\Mozilla\Firefox         Fichiers de données Outlook (PST/OST) : C:\Documents and Settings\mguillerm\Local Settings\Applic         Profils MAPI (comptes mail, etc pour experts)         Fichiers des signatures Outlook : C:\Documents and Settings\mguillerm\Application Data\Microsoft\Si         Outlook.nk2 (historique de saisie des adresses) : C:\Documents and Settings\mguillerm\Application Data\Microsoft\Si                                                                                                    |
| <ul> <li>Eléments sélectionnés</li> <li>Bureau : C:\Documents and Settings\mguillerm\Desktop</li> <li>Papier peint du bureau</li> <li>Raccourcis de la barre des tâches : C:\Documents and Settings\mguillerm\Application Data\Microsoft</li> <li>Mes Documents : C:\Data</li> <li>Mes Images : C:\Data\My Pictures</li> <li>Ma Musique : C:\Data\My Videos</li> <li>Favoris d'Internet Explorer : C:\Documents and Settings\mguillerm\Favorites</li> <li>Page de démarrage principale</li> <li>Profil Mozilla Firefox : "default" (C:\Documents and Settings\mguillerm\Application Data\Mozilla\Firefoc</li> <li>Fichiers de données Outlook (PST/OST) : C:\Documents and Settings\mguillerm\Application Data\Microsoft\Si</li> <li>Fichiers des signatures Outlook : C:\Documents and Settings\mguillerm\Application Data\Microsoft\Si</li> <li>Outlook.nk2 (historique de saisie des adresses) : C:\Documents and Settings\mguillerm\Application Data\Microsoft\Si</li> </ul>                                                                                                    |
| <ul> <li>Bureau : C:\Documents and Settings\mguillerm\Desktop</li> <li>Papier peint du bureau</li> <li>Raccourcis de la barre des tâches : C:\Documents and Settings\mguillerm\Application Data\Microsoft</li> <li>Mes Documents : C:\Data</li> <li>Mes Images : C:\Data\My Pictures</li> <li>Ma Musique : C:\Data\My Music</li> <li>Mes Vidéos : C:\Data\My Videos</li> <li>Favoris d'Internet Explorer : C:\Documents and Settings\mguillerm\Favorites</li> <li>Page de démarrage principale</li> <li>Profil Mozilla Firefox : "default" (C:\Documents and Settings\mguillerm\Application Data\Mozilla\Firefoc</li> <li>Fichiers de données Outlook (PST/OST) : C:\Documents and Settings\mguillerm\Local Settings\Applic</li> <li>Profils MAPI (comptes mail, etc pour experts)</li> <li>Fichiers des signatures Outlook : C:\Documents and Settings\mguillerm\Application Data\Microsoft\Si</li> <li>Outlook.nk2 (historique de saisie des adresses) : C:\Documents and Settings\mguillerm\Application Data\Microsoft\Si</li> </ul>                                                                                                    |
| <ul> <li>Papier peint du bureau</li> <li>Raccourcis de la barre des tâches : C:\Documents and Settings\mguillerm\Application Data\Microsoft</li> <li>Mes Documents : C:\Data</li> <li>Mes Images : C:\Data\My Pictures</li> <li>Ma Musique : C:\Data\My Videos</li> <li>Favoris d'Internet Explorer : C:\Documents and Settings\mguillerm\Favorites</li> <li>Page de démarrage principale</li> <li>Profil Mozilla Firefox : "default" (C:\Documents and Settings\mguillerm\Application Data\Mozilla\Firefoc</li> <li>Fichiers de données Outlook (PST/OST) : C:\Documents and Settings\mguillerm\Local Settings\Applic</li> <li>Profils MAPI (comptes mail, etc pour experts)</li> <li>Fichiers des signatures Outlook : C:\Documents and Settings\mguillerm\Application Data\Microsoft\Si</li> <li>Outlook.nk2 (historique de saisie des adresses) : C:\Documents and Settings\mguillerm\Application Data\Microsoft\Si</li> </ul>                                                                                                    |
| <ul> <li>Raccourcis de la barre des tâches : C:\Documents and Settings\mguillerm\Application Data\Microsoft</li> <li>Mes Documents : C:\Data</li> <li>Mes Images : C:\Data\My Pictures</li> <li>Ma Musique : C:\Data\My Music</li> <li>Mes Vidéos : C:\Data\My Videos</li> <li>Favoris d'Internet Explorer : C:\Documents and Settings\mguillerm\Favorites</li> <li>Page de démarrage principale</li> <li>Profil Mozilla Firefox : "default" (C:\Documents and Settings\mguillerm\Application Data\Mozilla\Firefo</li> <li>Fichiers de données Outlook (PST/OST) : C:\Documents and Settings\mguillerm\Local Settings\Applic</li> <li>Profils MAPI (comptes mail, etc pour experts)</li> <li>Fichiers des signatures Outlook : C:\Documents and Settings\mguillerm\Application Data\Microsoft\Si</li> <li>Outlook.nk2 (historique de saisie des adresses) : C:\Documents and Settings\mguillerm\Application Data\Microsoft\Si</li> </ul>                                                                                                    |
| <ul> <li>Mes Documents : C:\Data</li> <li>Mes Images : C:\Data\My Pictures</li> <li>Ma Musique : C:\Data\My Music</li> <li>Mes Vidéos : C:\Data\My Videos</li> <li>Favoris d'Internet Explorer : C:\Documents and Settings\mguillerm\Favorites</li> <li>Page de démarrage principale</li> <li>Profil Mozilla Firefox : "default" (C:\Documents and Settings\mguillerm\Application Data\Mozilla\Firefoc</li> <li>Fichiers de données Outlook (PST/OST) : C:\Documents and Settings\mguillerm\Application Data\Mozilla\Firefoc</li> <li>Fichiers des signatures Outlook : C:\Documents and Settings\mguillerm\Application Data\Microsoft\Si</li> <li>Outlook.nk2 (historique de saisie des adresses) : C:\Documents and Settings\mguillerm\Application Data\Microsoft\Si</li> </ul>                                                                                                    |
| <ul> <li>Mes Images : C:\Data\My Pictures</li> <li>Ma Musique : C:\Data\My Music</li> <li>Mes Vidéos : C:\Data\My Videos</li> <li>Favoris d'Internet Explorer : C:\Documents and Settings\mguillerm\Favorites</li> <li>Page de démarrage principale</li> <li>Profil Mozilla Firefox : "default" (C:\Documents and Settings\mguillerm\Application Data\Mozilla\Firefoc</li> <li>Fichiers de données Outlook (PST/OST) : C:\Documents and Settings\mguillerm\Local Settings\Applic</li> <li>Profils MAPI (comptes mail, etc pour experts)</li> <li>Fichiers des signatures Outlook : C:\Documents and Settings\mguillerm\Application Data\Microsoft\Si</li> <li>Outlook.nk2 (historique de saisie des adresses) : C:\Documents and Settings\mguillerm\Application Data\Microsoft\Si</li> </ul>                                                                                                    |
| <ul> <li>Ma Musique : C:\Data\My Music</li> <li>Mes Vidéos : C:\Data\My Videos</li> <li>Favoris d'Internet Explorer : C:\Documents and Settings\mguillerm\Favorites</li> <li>Page de démarrage principale</li> <li>Profil Mozilla Firefox : "default" (C:\Documents and Settings\mguillerm\Application Data\Mozilla\Firefoc</li> <li>Fichiers de données Outlook (PST/OST) : C:\Documents and Settings\mguillerm\Local Settings\Applic</li> <li>Profils MAPI (comptes mail, etc pour experts)</li> <li>Fichiers des signatures Outlook : C:\Documents and Settings\mguillerm\Application Data\Microsoft\Si</li> <li>Outlook.nk2 (historique de saisie des adresses) : C:\Documents and Settings\mguillerm\Application Data\Microsoft\Si</li> </ul>                                                                                                    |
| <ul> <li>Mes Vidéos : C:\Data\My Videos</li> <li>Favoris d'Internet Explorer : C:\Documents and Settings\mguillerm\Favorites</li> <li>Page de démarrage principale</li> <li>Profil Mozilla Firefox : "default" (C:\Documents and Settings\mguillerm\Application Data\Mozilla\Firefox</li> <li>Fichiers de données Outlook (PST/OST) : C:\Documents and Settings\mguillerm\Local Settings\Applic</li> <li>Profils MAPI (comptes mail, etc pour experts)</li> <li>Fichiers des signatures Outlook : C:\Documents and Settings\mguillerm\Application Data\Microsoft\Si</li> <li>Outlook.nk2 (historique de saisie des adresses) : C:\Documents and Settings\mguillerm\Application Data\Microsoft\Si</li> </ul>                                                                                                    |
| <ul> <li>Favoris d'Internet Explorer : C:\Documents and Settings\mguillerm\Favorites</li> <li>Page de démarrage principale</li> <li>Profil Mozilla Firefox : "default" (C:\Documents and Settings\mguillerm\Application Data\Mozilla\Firefox</li> <li>Fichiers de données Outlook (PST/OST) : C:\Documents and Settings\mguillerm\Local Settings\Applic</li> <li>Profils MAPI (comptes mail, etc pour experts)</li> <li>Fichiers des signatures Outlook : C:\Documents and Settings\mguillerm\Application Data\Microsoft\Si</li> <li>Outlook.nk2 (historique de saisie des adresses) : C:\Documents and Settings\mguillerm\Application Data\Microsoft\Si</li> </ul>                                                                                                    |
| <ul> <li>Page de démarrage principale</li> <li>Profil Mozilla Firefox : "default" (C:\Documents and Settings\mguillerm\Application Data\Mozilla\Firefo</li> <li>Fichiers de données Outlook (PST/OST) : C:\Documents and Settings\mguillerm\Local Settings\Applic</li> <li>Profils MAPI (comptes mail, etc pour experts)</li> <li>Fichiers des signatures Outlook : C:\Documents and Settings\mguillerm\Application Data\Microsoft\Si</li> <li>Outlook.nk2 (historique de saisie des adresses) : C:\Documents and Settings\mguillerm\Application Data\Microsoft\Si</li> </ul>                                                                                                    |
| <ul> <li>Profil Mozilla Firefox : "default" (C:\Documents and Settings\mguillerm\Application Data\Mozilla\Firefo</li> <li>Fichiers de données Outlook (PST/OST) : C:\Documents and Settings\mguillerm\Local Settings\Applic</li> <li>Profils MAPI (comptes mail, etc pour experts)</li> <li>Fichiers des signatures Outlook : C:\Documents and Settings\mguillerm\Application Data\Microsoft\Si</li> <li>Outlook.nk2 (historique de saisie des adresses) : C:\Documents and Settings\mguillerm\Application Data\Microsoft\Si</li> </ul>                                                                                                    |
| Fichiers de données Outlook (PST/OST) : C:\Documents and Settings\mguillerm\Local Settings\Applic Profils MAPI (comptes mail, etc pour experts) Fichiers des signatures Outlook : C:\Documents and Settings\mguillerm\Application Data\Microsoft\Si Outlook.nk2 (historique de saisie des adresses) : C:\Documents and Settings\mguillerm\Application D                                                                                                    |
| <ul> <li>Profils MAPI (comptes mail, etc pour experts)</li> <li>Fichiers des signatures Outlook : C:\Documents and Settings\mguillerm\Application Data\Microsoft\Si</li> <li>Outlook.nk2 (historique de saisie des adresses) : C:\Documents and Settings\mguillerm\Application D</li> </ul>                                                                                                    |
| Fichiers des signatures Outlook : C:\Documents and Settings\mguillerm\Application Data\Microsoft\Si<br>Outlook.nk2 (historique de saisie des adresses) : C:\Documents and Settings\mguillerm\Application D                                                                                                    |
| 🔲 Outlook.nk2 (historique de saisie des adresses) : C:\Documents and Settings\mguillerm\Application D                                                                                                    |
|                                                                                                    |
| Polices de caractères : C:\WINDOWS\Fonts                                                                                                    |
| Eichiers d'activation MS Office : C\Documents and Settings)All Users)Application Data\Microsoft\OFf                                                                                                    |
| Vérifier les fichiers sauvegardés                                                                                                    |
| Précédent Lancer Quitter                                                                                                    |
|                                                                                                    |

Une fois la sauvegarde configurée vous trouverez un récapitulatif de tout ce que vous aller sauvegarder avec **Fab's AutoBackup**.

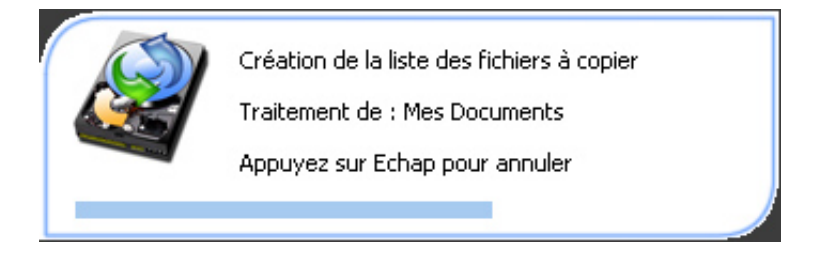

L'application va créer la liste des fichiers à copier dans la destination choisie.

| Fabs                                   | Нитоваскир                                                        |
|----------------------------------------|-------------------------------------------------------------------|
|                                        |                                                                   |
| Journal :                              |                                                                   |
| ]) 2010-10-12 - 14:41:51 : Raccour     | rcis de la barre des tâches ("C:\Documents and Settings\mguillerm |
| 🚺 2010-10-12 - 14:41:51 : Mes Ima      | ages ("C:\Data\My Pictures") : 3 Fichiers (*.*) - OK              |
| 🝺 2010-10-12 - 14:41:51 : Ma Mus       | ique ("C:\Data\My Music") : 2 Fichiers (*.*) - OK                 |
| 〕 2010-10-12 - 14:41:51 : Mes Vid      | léos ("C:\Data\My Videos") : 4 Fichiers (*.*) - OK                |
| 〕 2010-10-12 - 14:41:51 : Favoris      | d'Internet Explorer ("C:\Documents and Settings\mguillerm\Favor   |
| 〕 2010-10-12 - 14:41:53 : Profil M     | ozilla Firefox : 804 Fichiers - OK                                |
| 🚺 2010-10-12 - 14:41:53 : Fichiers     | ; de données Outlook (PST/OST) : 1 Fichiers (*.pst;*.ost) - OK    |
| 🝺 2010-10-12 - 14:41:53 : Outlook      | <.nk2 (historique de saisie des adresses) ("C:\Documents and Sett |
| 🕖 2010-10-12 - 14:41:53 : Polices (    | de caractères ("C:\WINDOWS\Fonts") : 272 Fichiers (*.*) - OK      |
| 👤 2010-10-12 - 14:41:53 : Fichiers     | ; des signatures Outlook ("C:\Documents and Settings\mguillerm\A  |
| 2010-10-12 - 14:41:53 : Démarr         | age de la sauvegarde vers "C:\" (27,59 GB Libres)                 |
| 2010-10-12 - 14:41:53 : Traitem        | ent de : Mes Documents                                            |
| <u>د اللا</u>                          | >                                                                 |
| ppie du fichier : "Cpanel sur Ubuntu." | vmdk" (1,49 GB)                                                   |
| 7/29204                                | Restant : 17,48 GB                                                |
|                                        |                                                                   |
| Avertissements : 0                     |                                                                   |
|                                        |                                                                   |

Puis une fenêtre avec les détails de la copie s'affichera, il ne vous restera plus qu'a prendre un bon café le temps de la copie !

Même processus pour la restauration de la sauvegarde sauf qu'il faut sélectionner "**Restaurer des données**"

| 🐱 Fab's AutoBackup 3 📃 🗖 🔀                 |
|--------------------------------------------|
| Fab's AutoBackup                           |
| Restaurer des données                      |
| Indiquez l'emplacement de votre sauvegarde |
| C:\Backup\2010-10-12-mguillerm             |
| Langue :<br>French V Quitter               |

Une fois votre sauvegarde sélectionné vous aurez le choix de ce que vous voulez restaurer, je ne vous montre pas les autres screenshots puisqu'on retrouve respectivement les mêmes menus que lors de la sauvegarde, sauf que cette fois on coche ce que l'on souhaite restaurer.

Pour conclure, **Fab's AutoBackup 3** est un super logiciel pour la sauvegarde de vos profils Windows, je l'utilise mainteant sur chacune de mes réinstallation Windows et cela évite vraiment d'oublié des fichiers lors de la sauvegarde. La version 3 apporte beaucoup de nouveauté par rapport à la version gratuite et permet de sauvegarder beaucoup plus de choses. **Fab's AutoBackup** est en constante évolution et des mises à jours sont disponibles régulièrement. Pour ceux qui souhaiteraient utiliser ce logiciel en entreprise, je vous conseille de jeter un œil sur la nouvelle version de **Fab's AutoBackup 4** qui est plus axé entreprise grâce a sa gestion multiprofils.

Et si ce logiciel vous plait, n'hésitez vraiment pas à acheter Fab's AutoBackup 3.0 Licence simple, surtout que ce n'est vraiment pas onéreux.

Et vous, avec quoi effectuez vous vos sauvegardes de données avant une réinstallation ?